# Xacti LIVE (CX-WL100/W) リアルタイム映像閲覧(PC側)編

本書では、CX-WL100 (CX-WL100W) とPCなどを使い、 リアルタイム映像を閲覧する方法を説明します。

スマホなどでリアルタイム映像を配信する方法は、 詳細マニュアル「リアルタイム映像配信(スマホ側)編」を ご確認ください。

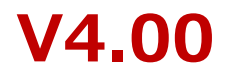

## まずはじめに

本書では、リアルタイム映像配信・閲覧(遠隔支援)機能の中で ・リアルタイム映像を見て、支援(指示)をする方を [ PC側 ] ・カメラを装着して、現場から映像を配信する方を [ スマホ側 ] と表記し、説明します。

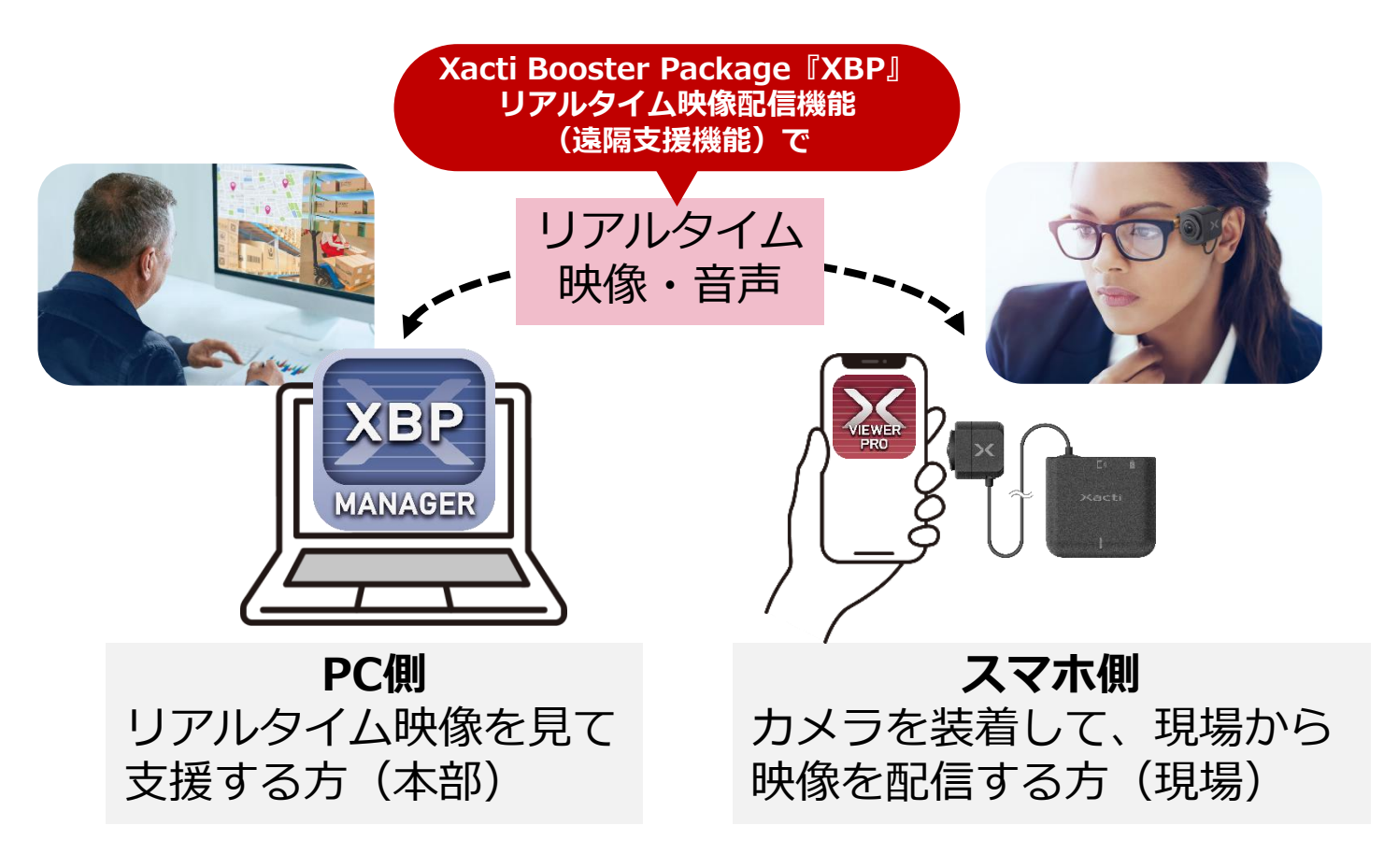

| 1. 映像閲覧方法について ・・・・・   | • | ٠ | ٠ | ٠ | ٠ | ٠ | ٠ | ٠ | • | • | ٠ | ٠ | ٠ | ٠ | ٠ | ٠ | ٠ | <u>P4</u>  |
|-----------------------|---|---|---|---|---|---|---|---|---|---|---|---|---|---|---|---|---|------------|
| A: [ダッシュボード一覧]からの映像閲覧 |   | • | 0 | • | ٠ | • | ٠ | • | • | 0 | • | • | • | ٠ | • | ٠ | • | <u>P5</u>  |
| B: [カメラー覧] からの映像閲覧    | • | ٠ | • | ٠ | ٠ | ٠ | • | • | ٠ | ٠ | • | • | ٠ | ٠ | • | ٠ | • | <u>P11</u> |

#### 2. 映像閲覧中の設定/ステータスについて

| ①: 映像閲覧時の画質設定 | ٠ | ۰ | • | ٠ | ٠ | ٠ | • | ٠ | ٠ | ٠ | • | • | • | ٠ | ٠ | • | • | • | • | • | ٠ | • | <u>P14</u> |
|---------------|---|---|---|---|---|---|---|---|---|---|---|---|---|---|---|---|---|---|---|---|---|---|------------|
| ②:映像閲覧時のステータス |   | • | • | • | • | • | • | • | • | • | • | • | • | • | • | • | • | • | • | • | • | • | P15        |

#### 3. 映像閲覧中の機能について

| ①: 遠隔(リモート)ポー | イン | ら | ′橩 | 約 | Ь<br>С |   | • | ۰ | • | • | ٠ | ٠ | • | ۰ | ٠ | ٠ | ٠ | ٠ | ٠ | ٠ | ٠ | ۰ | ٠ | ۰ | <u>P16</u> |
|---------------|----|---|----|---|--------|---|---|---|---|---|---|---|---|---|---|---|---|---|---|---|---|---|---|---|------------|
| ②: リモート制御機能   | ٠  | • | •  | • | •      | ٠ | ٠ | • | • | ٠ | • | • | ٠ | • | ٠ | • | ٠ | • | • | • | • | • | ٠ | • | P19        |

#### 4. マルチアクセス (PC複数台 - スマホ1台接続) 機能 使用方法 ・・・・・・ P24

| 5 | その他の関連設定                                        |
|---|-------------------------------------------------|
|   | ①: PUSH通知について ・・・・・・・・・・・・・・・・・・・・・・・・ P25      |
|   | ②:汎用Web会議アプリでの映像共有方法 ・・・・・・・・・・・・・ <u>P26</u>   |
|   | ③:音声デバイス設定方法 ・・・・・・・・・・・・・・・・・・・・・・・ <u>P27</u> |

### 1. 映像閲覧方法について

リアルタイム映像閲覧(PC側)の方法は2パターンあります。 『A: [ダッシュボード一覧]からの映像閲覧』 『B: [カメラー覧]からの映像閲覧』

※マルチビュー・マルチアクセス機能をご利用いただけますが、マルチビュー機能についてはAの方法での映像閲覧が必要です。

#### <u>マルチビュー・マルチアクセス機能とは</u>

リアルタイム映像配信・閲覧の複数同時接続に関する機能となります。

 ● マルチビュー機能: 閲覧側(PC側)が同時に複数現場の リアルタイム映像(スマホ側)を閲覧 できる機能で、位置情報を表示させる ことも可能

※Aの映像閲覧方法のみ使用可能です。

● マルチアクセス機能: 複数の閲覧側(PC側)が同時に1つの現場の リアルタイム映像を閲覧する機能 ※A・Bどちらの閲覧方法でも使用可能です。

マルチアクセスについては、 <u>P24</u>もご確認ください。

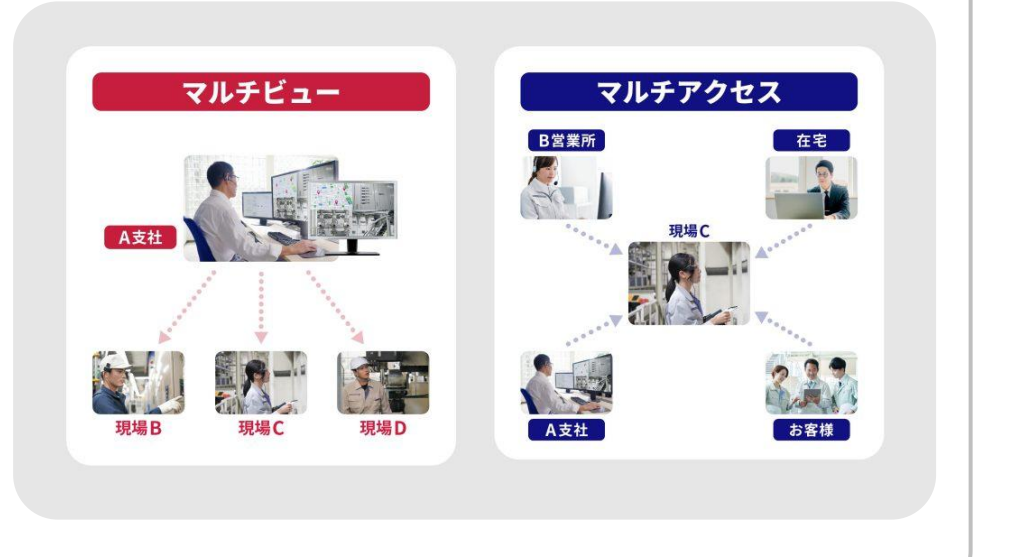

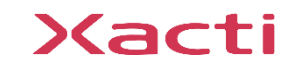

1. A: [ダッシュボード一覧] からの映像閲覧

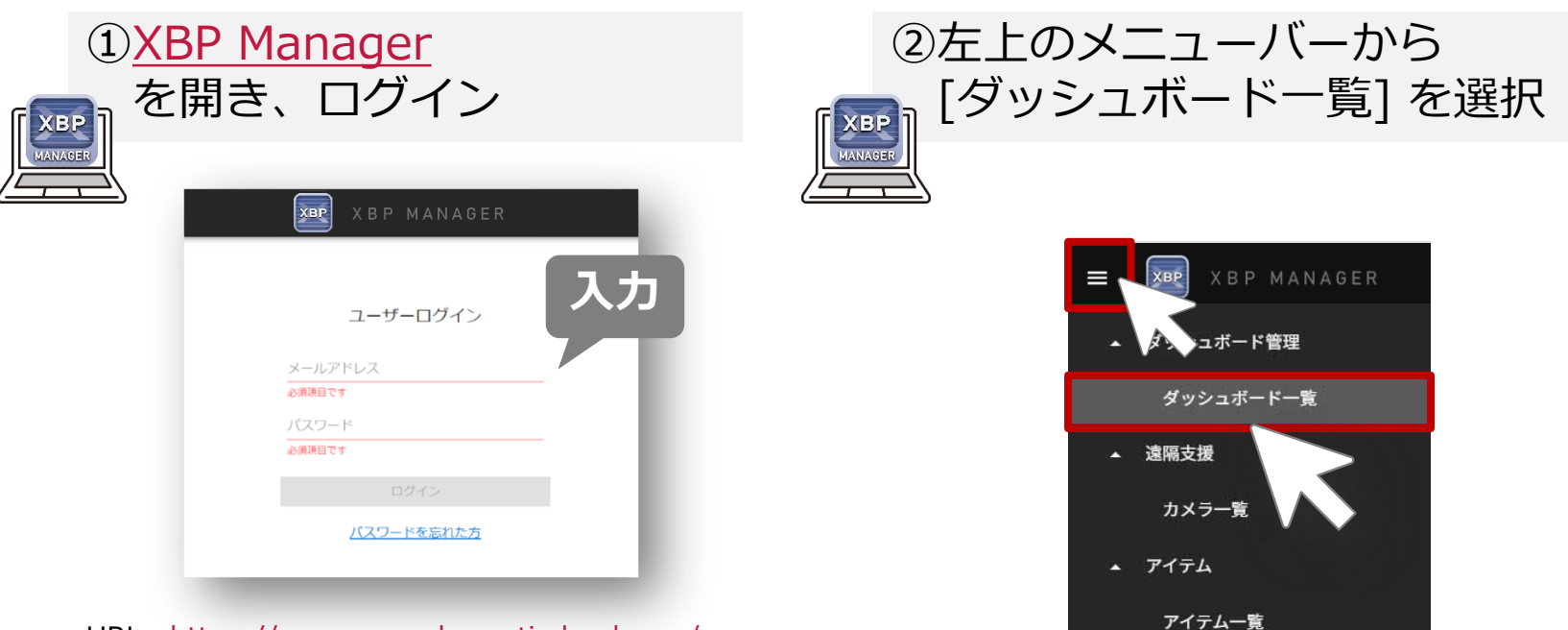

URL : https://www.console.xacti-cloud.com/

※ブラウザは、Google Chromeを推奨していますが、 Microsoft Edgeでも使用は可能です。

# ※ログインにはユーザーアカウントが必要です。 本機能を使用するには、 [遠隔支援(PC+スマホ)]権限が 付与されている必要があります。

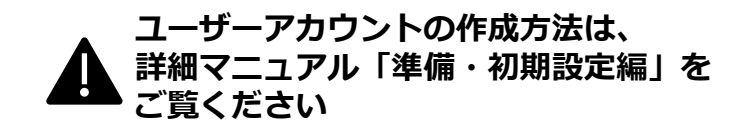

[ダッシュボード一覧]では、 カメラ複数台(最大9台)分の配信映像をPCの 一画面上に同時表示させ、閲覧することができます。 また、位置情報の設定が有効な場合は、 配信映像だけでなく、各カメラの位置情報を 地図上に表示させることもでき、便利です。

インテリジェントフォルダ一覧

----管理·設定----

1. A: [ダッシュボード一覧] からの映像閲覧

#### ※基本的に初回のみ必要となる設定です(設定変更時などを除く)。

③[ダッシュボード追加] をクリック ④[ダッシュボード設定]の 必須事項を入力/選択し、保存

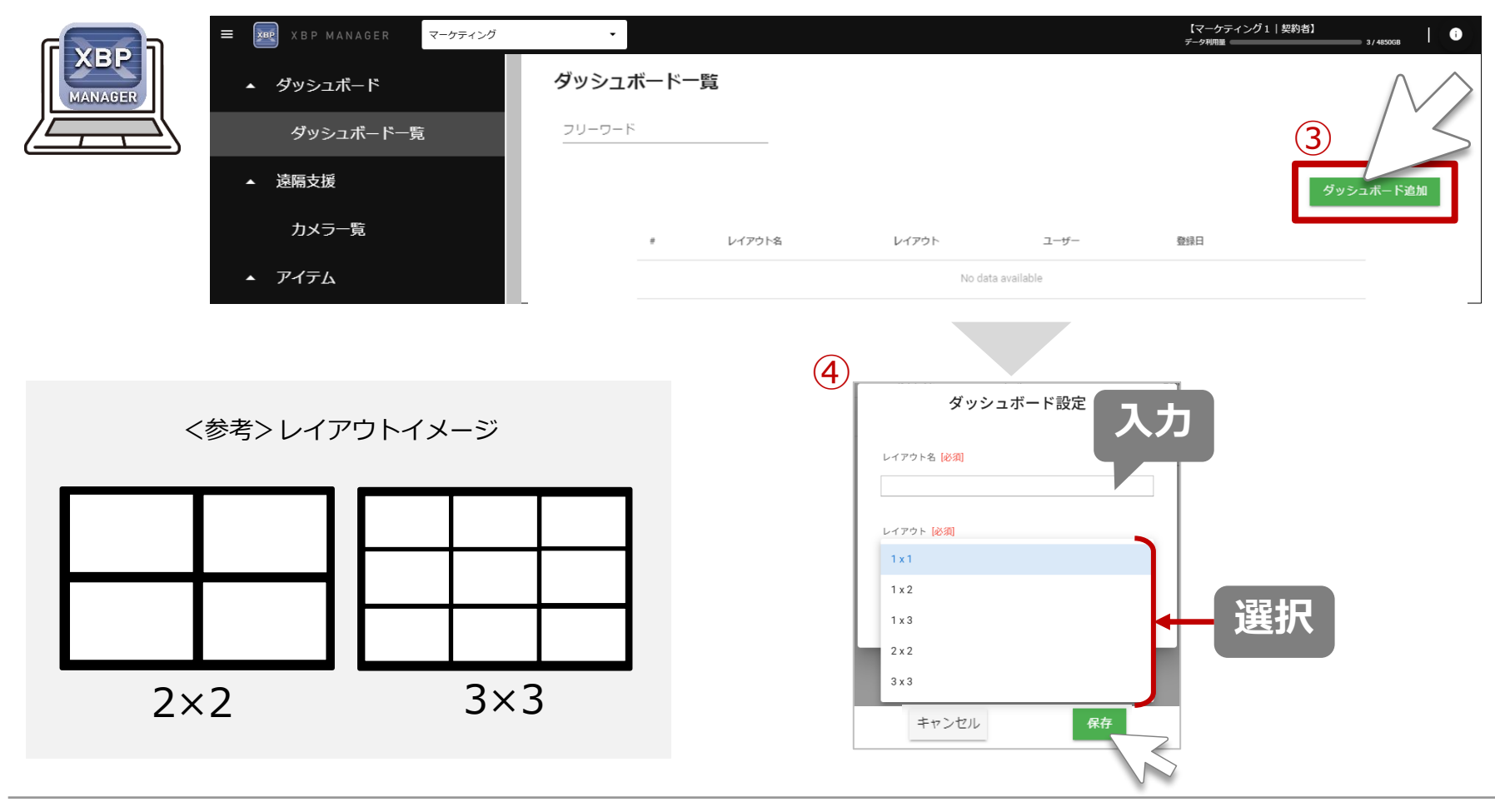

1. A: [ダッシュボード一覧] からの映像閲覧

※基本的に初回のみ必要となる設定です(設定変更時などを除く)。

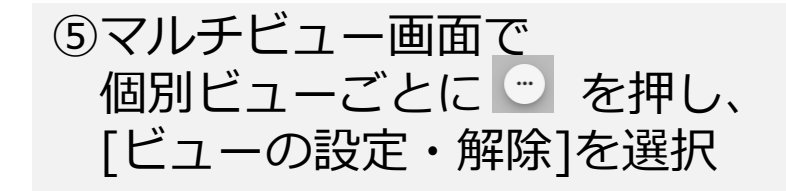

| ⑥個別 | ビューに   | 表示了   | する  |    |
|-----|--------|-------|-----|----|
| 映像  | (リアルタイ | 、ム映像) | また  | は  |
| 地図  | (位置情報) | を選択   | 尺し、 | 保存 |

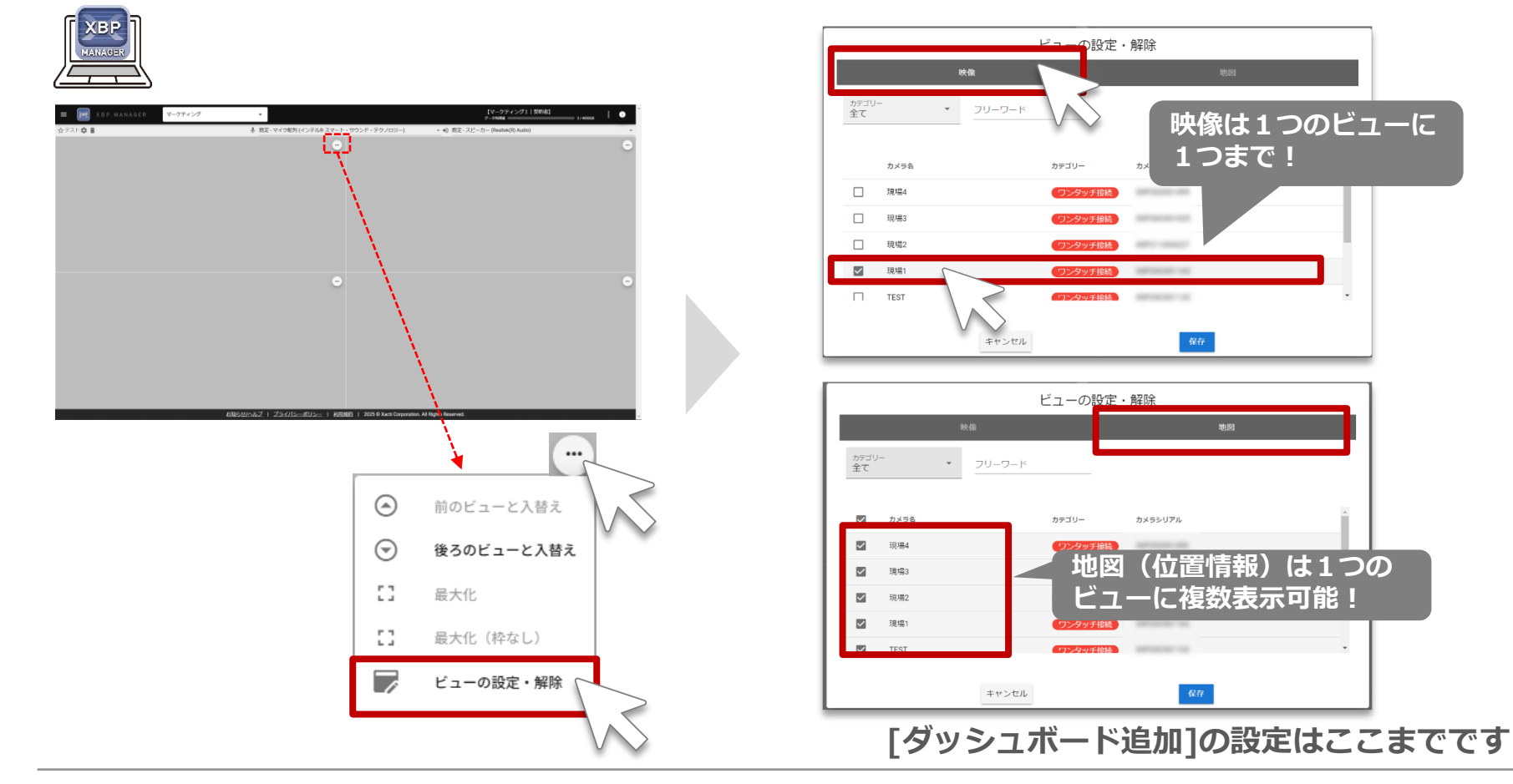

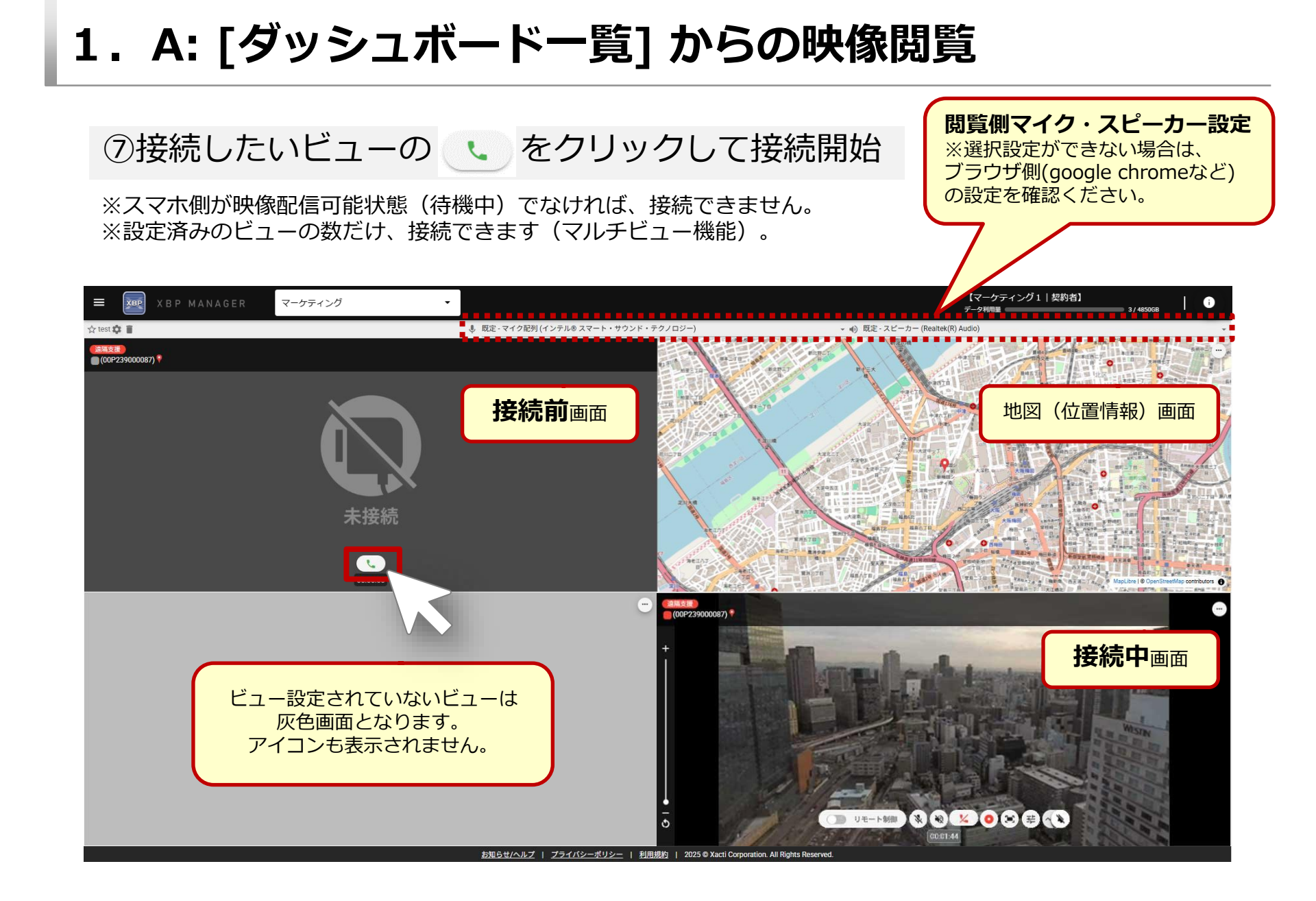

### 1. <補足>映像閲覧中画面について - A: [ダッシュボードー覧] からの映像閲覧 -

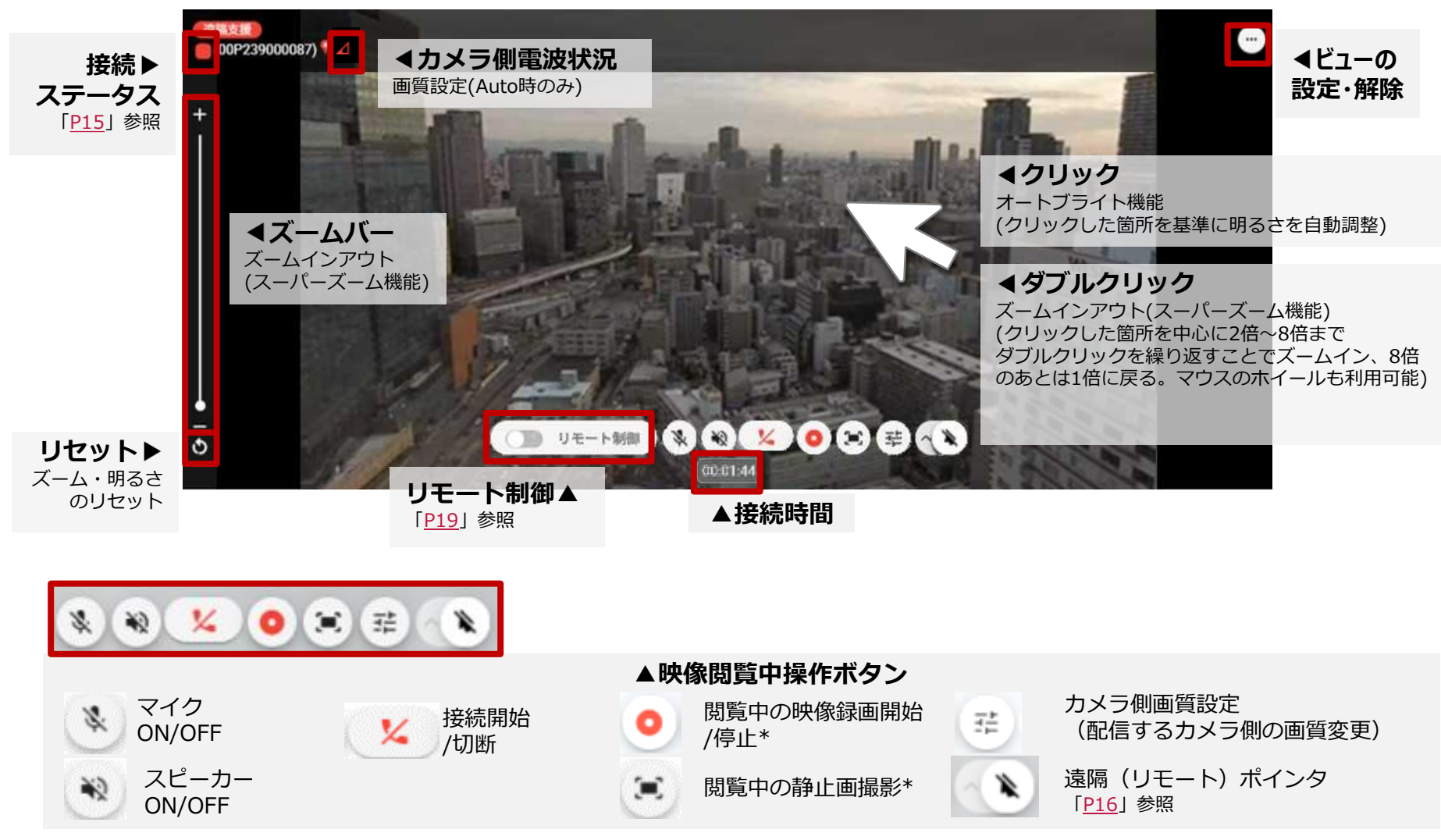

\*PC側の録画では「サーバー保存」機能のオプション契約されていても、専用サーバー[ザクティサーバー]には保存ができません。 また、保存先はブラウザ(Google Chromeなど)の設定に依存します。

### 1. <補足>設定変更および注意など - A: [ダッシュボードー覧] からの映像閲覧 -

マルチビュー機能の設定は、[ダッシュボード一覧]より変更したいダッシュボードの [詳細]をクリックした後、左上のメニューより変更可能です。 また、お気に入りとしてショートカットの作成も可能です。

| ≡ xBP MANAGER マーケティング       | •                                                                                                    |                 |         |                                                                                                    |                                                                                                    | 【マーケティング1   契約者】<br>データ利用量 3/4850GB                                                                                                    | Ð                                                                               |
|-----------------------------|----------------------------------------------------------------------------------------------------|-----------------|---------|----------------------------------------------------------------------------------------------------|----------------------------------------------------------------------------------------------------|----------------------------------------------------------------------------------------------------|---------------------------------------------------------------------------------|
| ▲ ダッシュボード                   | ダッシュボード・                                                                                                    | 一覧              |         |                                                                                                    |                                                                                                    |                                                                                                    |                                                                                 |
| ダッシュボード一覧                   | フリーワード                                                                                                    |                 |         |                                                                                                    |                                                                                                    |                                                                                                    |                                                                                 |
| ★ test                      |                                                                                                    |                 |         |                                                                                                    |                                                                                                    | ダッシュポード追加                                                                                                    |                                                                                 |
| ▲ 遠隔支援                      | #                                                                                                    | レイアウト名          | レイアウト个  | ユーザー                                                                                                    | 登録日                                                                                                    |                                                                                                    |                                                                                 |
|                             | 105                                                                                                    | ☆ test3         | 2x2     | A00001<br>マーケティング1<br>マーケイチ                                                                                                    | 2023/07/12                                                                                                    | 詳細                                                                                                    |                                                                                 |
| ガメフー見                       | 89                                                                                                    | ☆ test2         | 2x2     | A00001<br>マーケティング1<br>マーケイチ                                                                                                    | 2023/06/27                                                                                                    | 詳細                                                                                                    |                                                                                 |
| <ul> <li>▶ アイテム</li> </ul>  | 80                                                                                                    | 🔶 test          | 2x2     | A00001<br>マーケティング1<br>マーケイチ                                                                                                    | 2023/06/15                                                                                                    | 詳細                                                                                                    |                                                                                 |
| アイテム一覧                      |                                                                                                    |                 |         | 表示数                                                                                                    | 1/ページ 15 ▼ 1-3 0                                                                                                    | f3 < >                                                                                                    |                                                                                 |
| ・ダッシュボード設定       くダッシュボード削除 | <u> していいた。 またしていた。 またしていた。 またしていた。 またしていた。 またしていた。 またしていた。 またしていた。 またしていた。 またしていた。 またしていた。 またしていた。 またしていた。 またしていた。 またしていた。 またしていた。 またしていた。 またしていた。 またしていた。 またしいた。 またしいた. またしいた. またしいた. ま</u> | /チビュー<br>ロットを設定 | 回面<br>E | <ul> <li>スマー時であります。</li> <li>スユー時であり、</li> <li>スユー時であり、</li> <li>スユー時であり、</li> <li>、</li> <li></li> <li></li> <li><!--</th--><th>マルチビュー<br/>アノークの<br/>アクロン<br/>アクロン<br/>でまった<br/>のの<br/>び<br/>のの<br/>の<br/>です、<br/>ア<br/>正<br/>のの<br/>の<br/>で<br/>す<br/>の<br/>の<br/>の<br/>近<br/>新<br/>で<br/>ま<br/>っ<br/>の<br/>の<br/>の<br/>近<br/>新<br/>で<br/>ま<br/>っ<br/>た<br/>の<br/>の<br/>の<br/>近<br/>新<br/>で<br/>ま<br/>っ<br/>の<br/>の<br/>の<br/>延<br/>新<br/>、<br/>ど<br/>す<br/>、<br/>ア<br/>延<br/>運<br/>新<br/>か<br/>に<br/>す<br/>、<br/>ア<br/>延<br/>延<br/>が<br/>が<br/>で<br/>す<br/>、<br/>ア<br/>延<br/>延<br/>が<br/>が<br/>、<br/>で<br/>ま<br/>っ<br/>の<br/>の<br/>の<br/>延<br/>が<br/>が<br/>、<br/>、<br/>ど<br/>で<br/>ま<br/>っ<br/>た<br/>の<br/>の<br/>の<br/>延<br/>が<br/>が<br/>、<br/>、<br/>ど<br/>し<br/>っ<br/>た<br/>の<br/>の<br/>の<br/>近<br/>が<br/>ち<br/>、<br/>の<br/>の<br/>の<br/>の<br/>近<br/>が<br/>ち<br/>、<br/>の<br/>の<br/>の<br/>近<br/>が<br/>ち<br/>、<br/>の<br/>の<br/>の<br/>近<br/>が<br/>が<br/>ち<br/>っ<br/>た<br/>の<br/>の<br/>の<br/>が<br/>が<br/>ち<br/>う<br/>た<br/>の<br/>の<br/>の<br/>近<br/>が<br/>ち<br/>ら<br/>た<br/>の<br/>の<br/>の<br/>近<br/>が<br/>ち<br/>ち<br/>ら<br/>た<br/>の<br/>の<br/>の<br/>近<br/>が<br/>ち<br/>ち<br/>ち<br/>ち<br/>ら<br/>に<br/>う<br/>た<br/>の<br/>の<br/>が<br/>か<br/>ち<br/>ち<br/>ち<br/>ち<br/>ら<br/>ち<br/>ち<br/>ら<br/>ち<br/>ち<br/>ら<br/>ち<br/>ち<br/>ち<br/>ら<br/>ち<br/>ち<br/>ち<br/>ち<br/>ち<br/>ち<br/>ち<br/>ち<br/>ち<br/>ち<br/>ち<br/>ち<br/>ち</th><th>に関する注意<br/>会話はできません。<br/>、同時に重複して使用しな<br/>カウントでログインし、本<br/>せん。<br/>設定できますが、当社では<br/>し、4つ以下であっても、<br/>の端末スペック、通信状況が<br/>生する事があります。<br/>きい場合は以下をお試しく<br/>時 : [画質設定]を[動き優<br/>止まる時 : XBP Manager<br/>を押下)する</th><th>はいでください。<br/>&lt;機能を使用<br/>は4つまでを<br/>スマホ側の<br/>などによって、<br/>【ださい。<br/>読5]にする<br/>c(ブラウザ)を</th></li></ul> | マルチビュー<br>アノークの<br>アクロン<br>アクロン<br>でまった<br>のの<br>び<br>のの<br>の<br>です、<br>ア<br>正<br>のの<br>の<br>で<br>す<br>の<br>の<br>の<br>近<br>新<br>で<br>ま<br>っ<br>の<br>の<br>の<br>近<br>新<br>で<br>ま<br>っ<br>た<br>の<br>の<br>の<br>近<br>新<br>で<br>ま<br>っ<br>の<br>の<br>の<br>延<br>新<br>、<br>ど<br>す<br>、<br>ア<br>延<br>運<br>新<br>か<br>に<br>す<br>、<br>ア<br>延<br>延<br>が<br>が<br>で<br>す<br>、<br>ア<br>延<br>延<br>が<br>が<br>、<br>で<br>ま<br>っ<br>の<br>の<br>の<br>延<br>が<br>が<br>、<br>、<br>ど<br>で<br>ま<br>っ<br>た<br>の<br>の<br>の<br>延<br>が<br>が<br>、<br>、<br>ど<br>し<br>っ<br>た<br>の<br>の<br>の<br>近<br>が<br>ち<br>、<br>の<br>の<br>の<br>の<br>近<br>が<br>ち<br>、<br>の<br>の<br>の<br>近<br>が<br>ち<br>、<br>の<br>の<br>の<br>近<br>が<br>が<br>ち<br>っ<br>た<br>の<br>の<br>の<br>が<br>が<br>ち<br>う<br>た<br>の<br>の<br>の<br>近<br>が<br>ち<br>ら<br>た<br>の<br>の<br>の<br>近<br>が<br>ち<br>ち<br>ら<br>た<br>の<br>の<br>の<br>近<br>が<br>ち<br>ち<br>ち<br>ち<br>ら<br>に<br>う<br>た<br>の<br>の<br>が<br>か<br>ち<br>ち<br>ち<br>ち<br>ら<br>ち<br>ち<br>ら<br>ち<br>ち<br>ら<br>ち<br>ち<br>ち<br>ら<br>ち<br>ち<br>ち<br>ち<br>ち<br>ち<br>ち<br>ち<br>ち<br>ち<br>ち<br>ち<br>ち | に関する注意<br>会話はできません。<br>、同時に重複して使用しな<br>カウントでログインし、本<br>せん。<br>設定できますが、当社では<br>し、4つ以下であっても、<br>の端末スペック、通信状況が<br>生する事があります。<br>きい場合は以下をお試しく<br>時 : [画質設定]を[動き優<br>止まる時 : XBP Manager<br>を押下)する | はいでください。<br><機能を使用<br>は4つまでを<br>スマホ側の<br>などによって、<br>【ださい。<br>読5]にする<br>c(ブラウザ)を |
|                             |                                                                                                    |                 |         | Aによる时                                                                                                    | 限像閲覧方                                                                                                    | <b>5法についてはここ</b>                                                                                                    | で完了です                                                                           |

### 1. B: [カメラー覧] からの映像閲覧

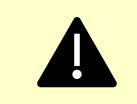

マルチビュー機能をご利用いただく場合は、A: [ダッシュボード一覧] からの映像閲覧にて 閲覧してください。B: [カメラー覧] からの映像閲覧ではマルチビュー機能はご利用できません。

| ① <u>XBP M</u><br>を開き | <u>lanager</u><br>、ログイン |    |
|-----------------------|-------------------------|----|
|                       | XBP XBP MANAGER         |    |
|                       | ユーザーログイン                | 入力 |
|                       | メールアドレス<br>必須通日です       |    |
|                       | パスワード                   |    |
|                       | ログイン                    |    |
|                       | <u>バスワードを忘れた方</u>       |    |
|                       |                         | _  |

URL : https://www.console.xacti-cloud.com/

※ブラウザは、Google Chromeを推奨していますが、 Microsoft Edgeでも使用は可能です。

※ログインにはユーザーアカウントが必要です。 本機能を使用するには、[遠隔支援(PC+スマホ)] 権限が付与されている必要があります。

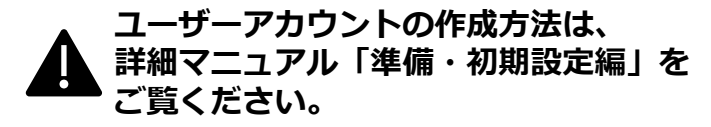

| ②左上のメニューバーから<br>[カメラー覧] を選択  |  |
|------------------------------|--|
|                              |  |
| E XBP MANAGER                |  |
| ▲ ター・ユボード管理                  |  |
| ダッシュボード一覧                    |  |
| ▲ 遠隔支援                       |  |
| カメラ一覧                        |  |
|                              |  |
| アイテム一覧 ▼ ▼<br>インテリジェントフォルダ一覧 |  |
| 管理・設定                        |  |
|                              |  |

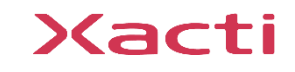

### 1. B: [カメラー覧] からの映像閲覧

③[カメラ一覧] から接続したい

カメラ名(シリアルナンバー)

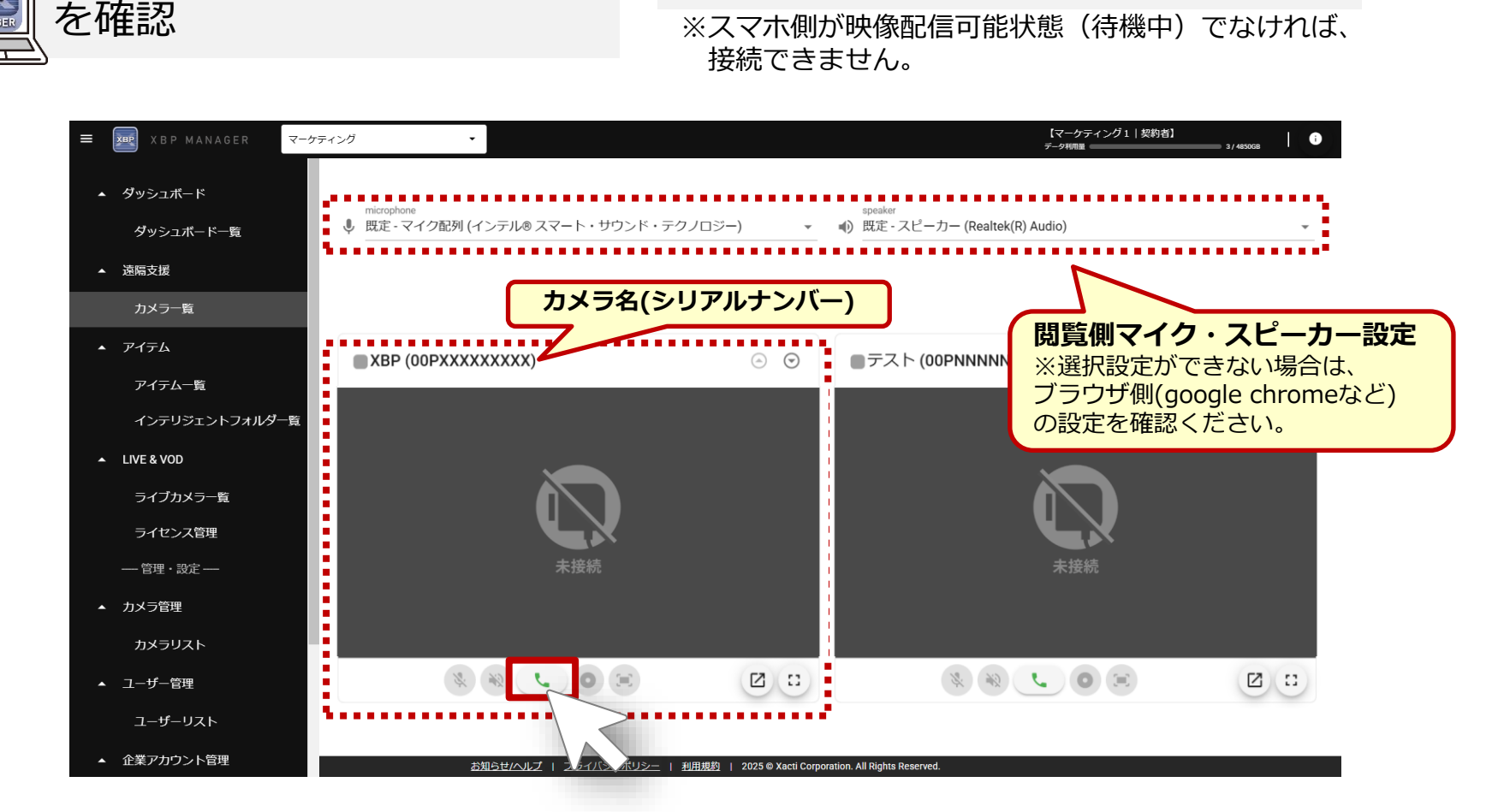

④接続したいカメラ画面下の、

をクリックして接続開始

※長時間接続する場合は、ご利用のPCスペックによっては 表示数によってコマ落ち、画崩れが発生する可能性があります。

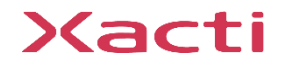

### 1. <補足>映像閲覧中画面について - B: [カメラー覧] からの映像閲覧 -

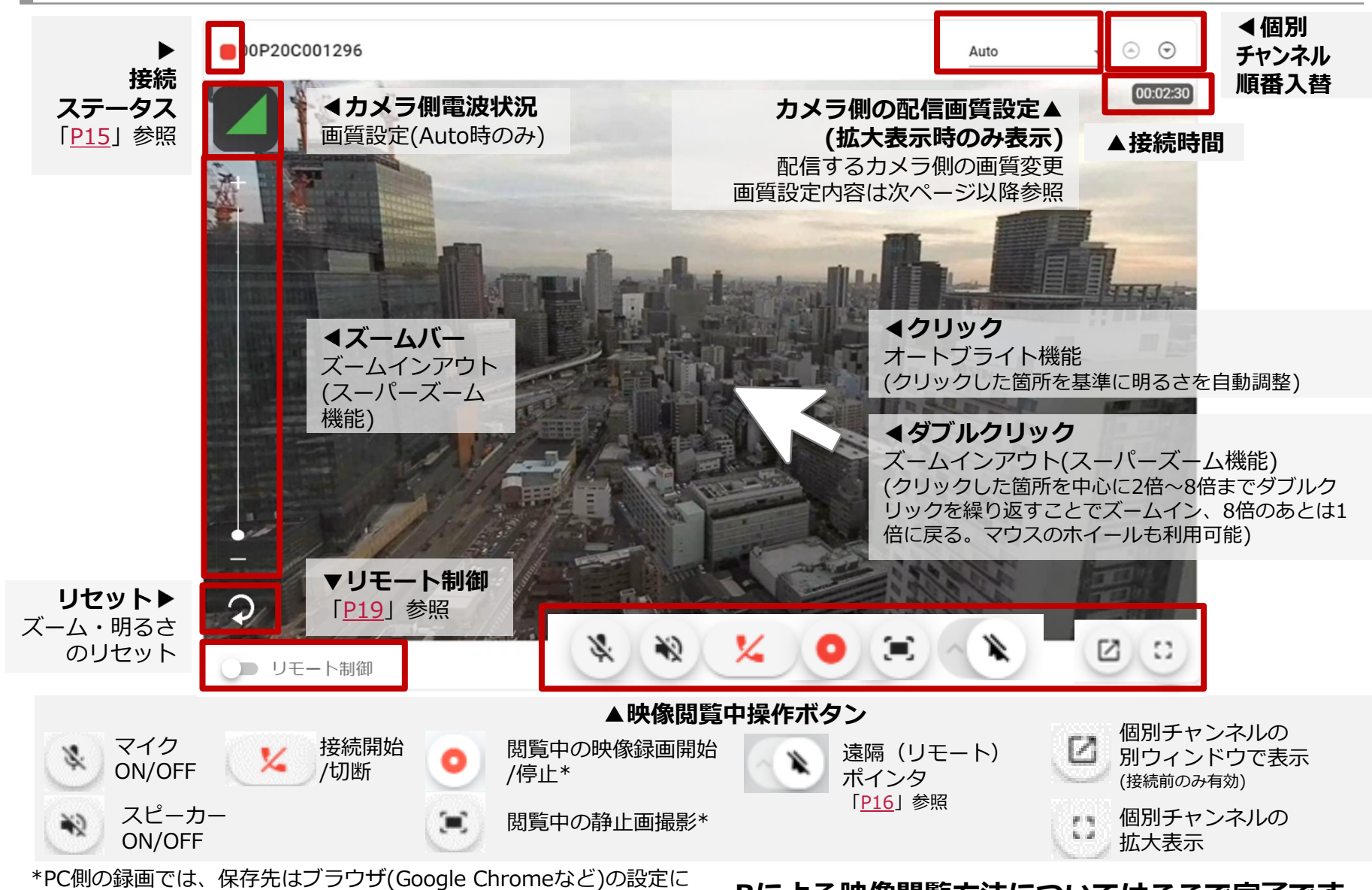

依存します。専用サーバー[ザクティサーバー]には保存されません。

Bによる映像閲覧方法についてはここで完了です

### 2. ①: 映像閲覧時の画質設定 - A·B共通 -

映像の閲覧方法によらず、カメラ側の画質設定が可能です。

- 『A: [ダッシュボード一覧] からの映像閲覧 』の 場合ライブビュー画面に表示されるメニューより 設定できます
- 『B: [カメラー覧] からの映像閲覧』の場合 <u>拡大表示時のみ表示される</u> 右上のメニューより設定できます

#### <画質設定 選択一覧>

| アプリ設定 | Xactiアプリ内のアプリ設定[ワンタッチ接続]で設定された<br>最大解像度/最大フレームレート/最大転送速度を適用 |
|-------|-------------------------------------------------------------|
| 高画質   | 最大解像度 FullHD/最大フレームレート 30fps/最大転送速度 3Mbps                   |
| 標準画質  | 最大解像度 HD/最大フレームレート 20fps/最大転送速度 1.5Mbps                     |
| 画質優先  | 最大解像度 FullHD/最大フレームレート 10fps/最大転送速度 3Mbps                   |
| 動き優先  | 最大解像度 VGA/最大フレームレート 30fps/最大転送速度 1Mbps                      |
| Auto  | 現場の電波環境に応じて画質最適化(スマートコントロール機能を利用・デフォルト)                     |

### 2. ②: 映像閲覧時の接続ステータス - A·B共通 -

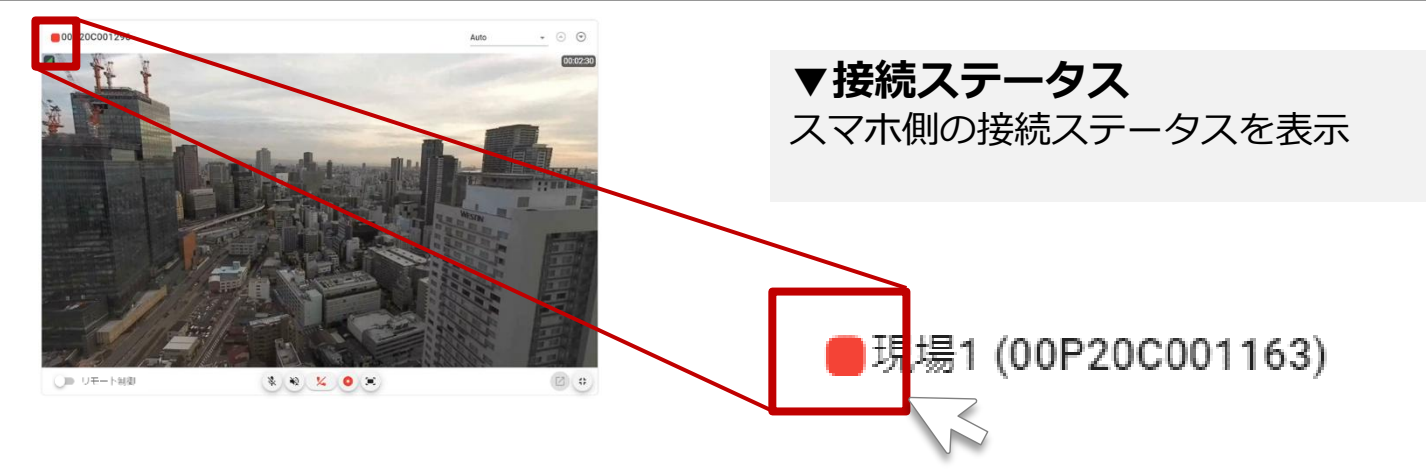

※上の画面は『B: [カメラー覧] からの映像閲覧』のものですが、 各接続ステータスの意味は『A: [ダッシュボード一覧] からの映像閲覧 』でも同じです。

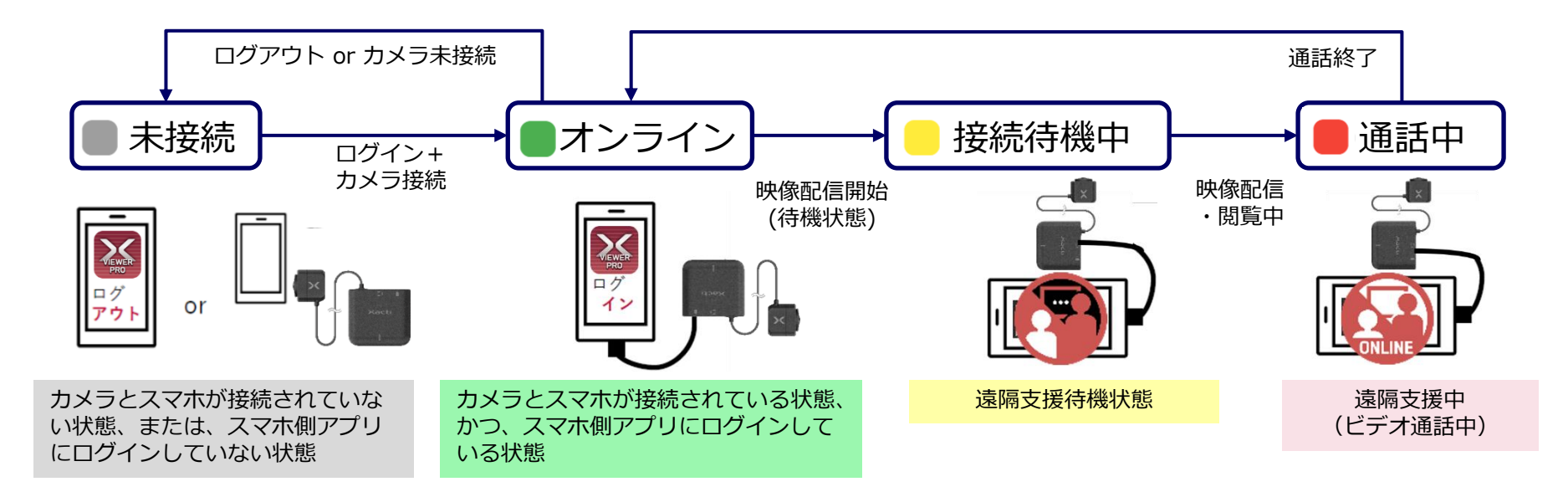

3. ①: 遠隔(リモート)ポインタ機能

#### <u>遠隔(リモート)ポインタ機能とは?</u>

本部(PC側)から確認したい場所や位置などを現場側のスマホの画面上に指し示す機能です この機能を用いて、作業指示をより的確に行うことが可能になります

#### <u>遠隔(リモート)ポインタ機能の利用方法</u>

※説明用画像は『B: [カメラ一覧] からの映像閲覧』のものですが、『A: [ダッシュボード一覧] からの映像閲覧 』 でも利用方法は同じです。

#### ①遠隔(リモート)ポインタ機能をON [アイコンをクリック]

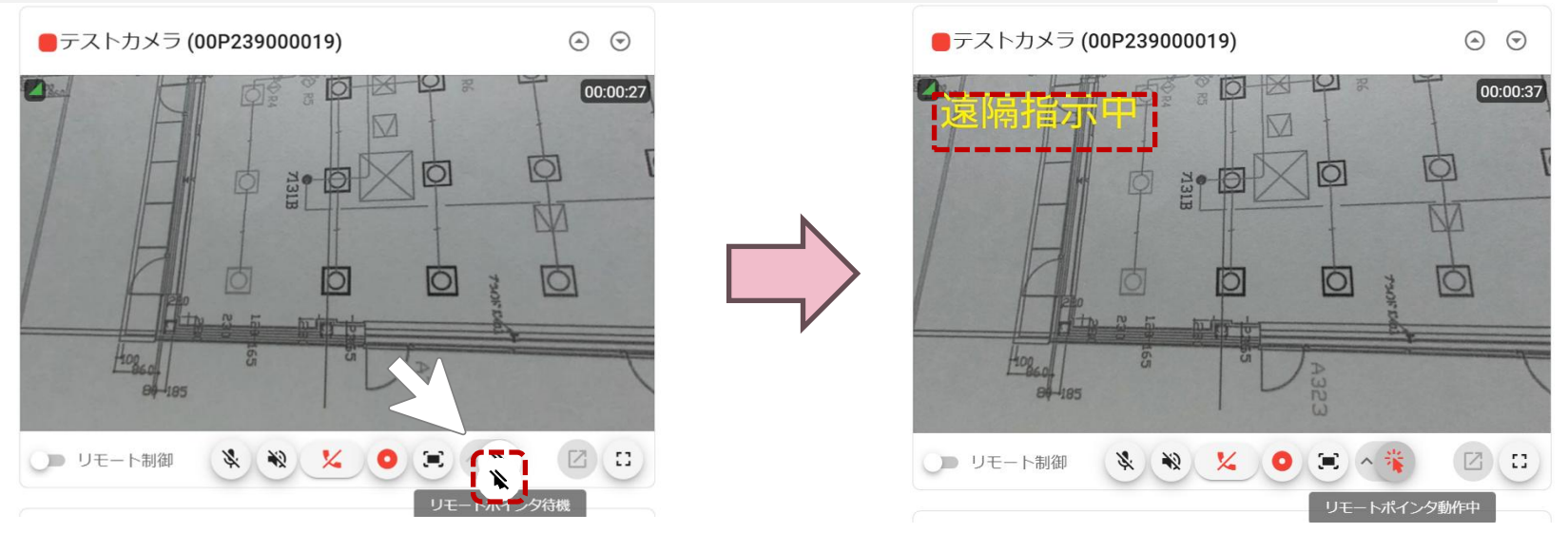

ON状態に切り替わると、PC・スマホ画面ともに、ライブビュー映像からクリック時の画面に固定され (静止画になり)、かつ、画面左上に「遠隔指示中」と表示されます

スマホ側での録画中に利用する場合、画面上は静止画となりますが、ライブ映像が録画され続けます

3. ①: 遠隔(リモート)ポインタ機能

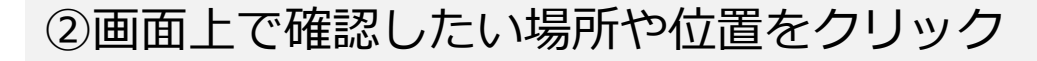

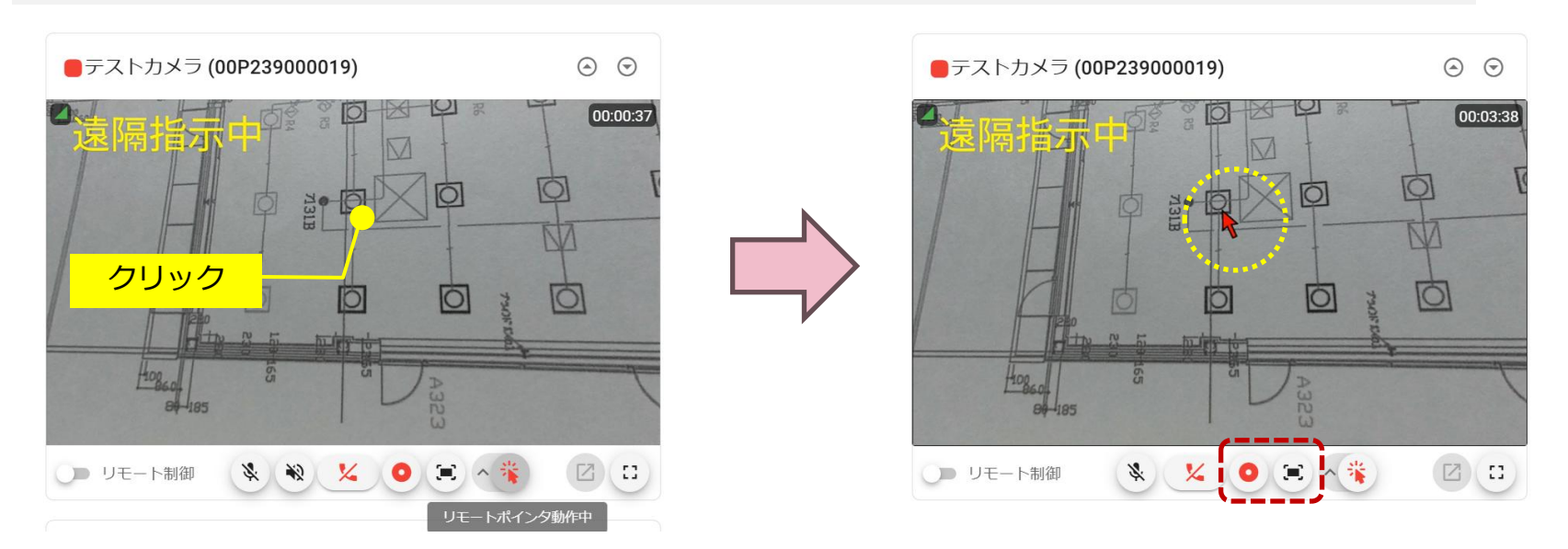

画面上でクリックすると、ポインタ(矢印)が画面上に現れます 遠隔(リモート)ポインタ利用中に、録画や静止画キャプチャーを行うと、ポインタ付きで記録されます ※ただし、スマホ側での録画および静止画キャプチャーは、ライブ映像が記録され、ポインタは記録されません ポイントの色は変更可能です(次ページ参照)

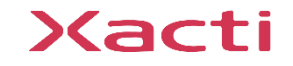

3. ①: 遠隔(リモート)ポインタ機能

#### ③ポインタの色変更(アイコン横のへをクリックしてから色を選択)

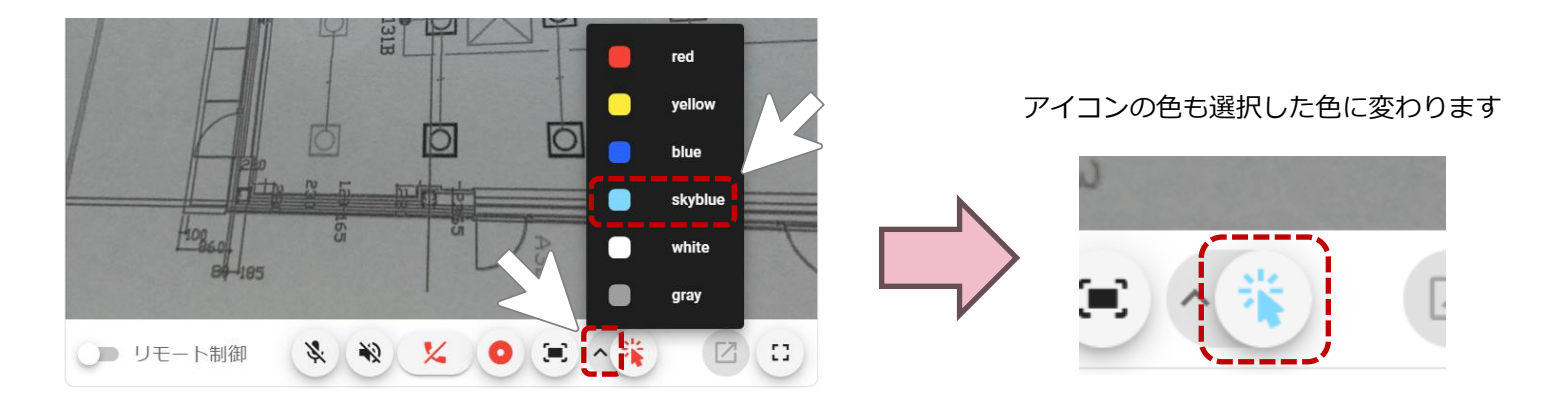

#### ④遠隔(リモート)ポインタ機能をOFF [アイコンをクリック]

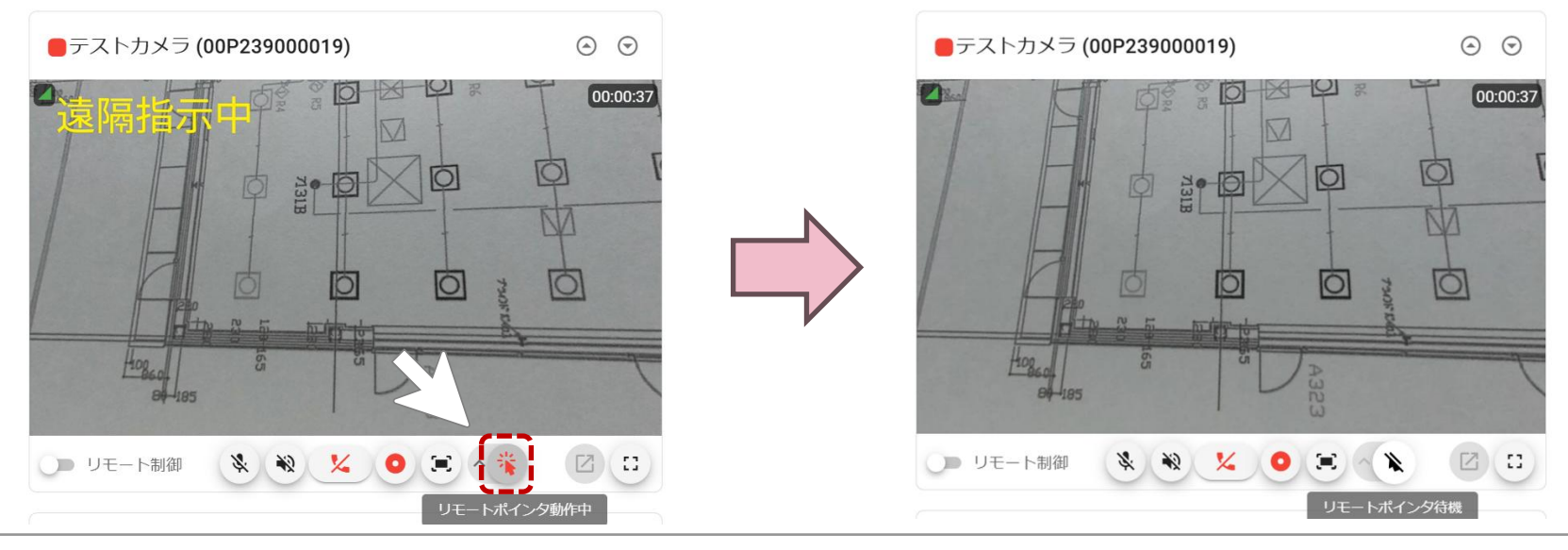

#### リモート制御とは?

通常、映像配信(スマホ)側で行うカメラ設定・アプリ動作設定の設定変更の一部、ならびに、 スマホでの動画・静止画の撮影を映像閲覧(PC)側で行える機能となります。

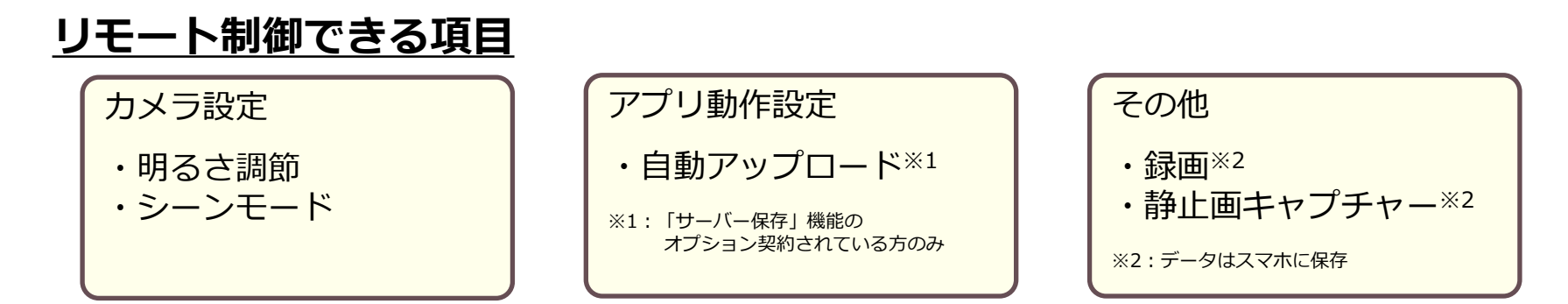

#### <u>リモート制御モードへの切り替え方法</u>

チャンネルの下部に表示さているメニューバーの一番左の「リモート制御」のスライドバーによって切り替えます。リモート制御モードの状態で表示されるメニューも切り替わります。

※説明用画像は『B: [カメラ一覧] からの映像閲覧』のものですが、『A: [ダッシュボード一覧] からの映像閲覧 』 でも利用方法は同じです(次ページ以降も同様です)。

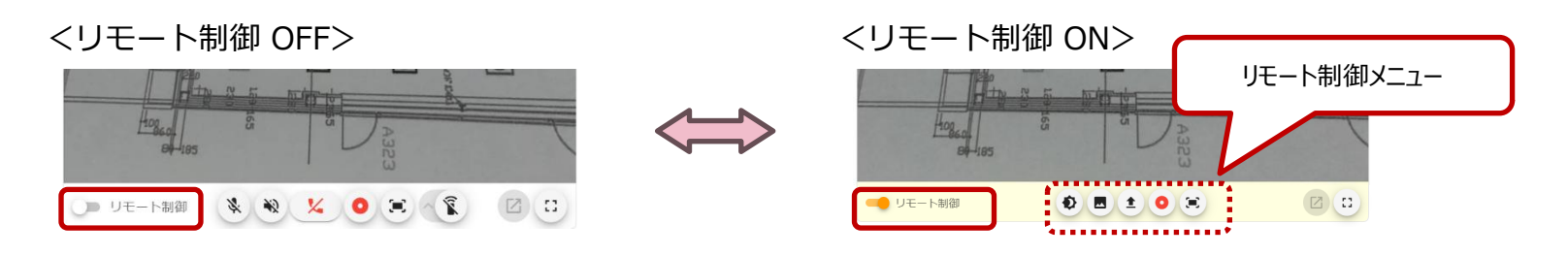

### 3. ②: リモート制御機能(明るさ調節 <カメラ設定>)

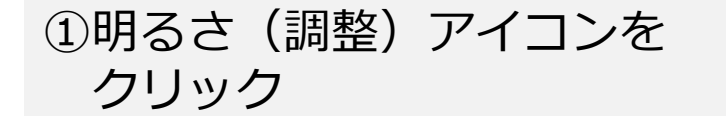

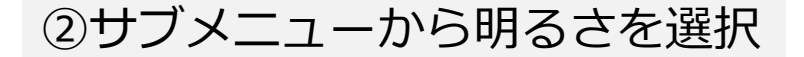

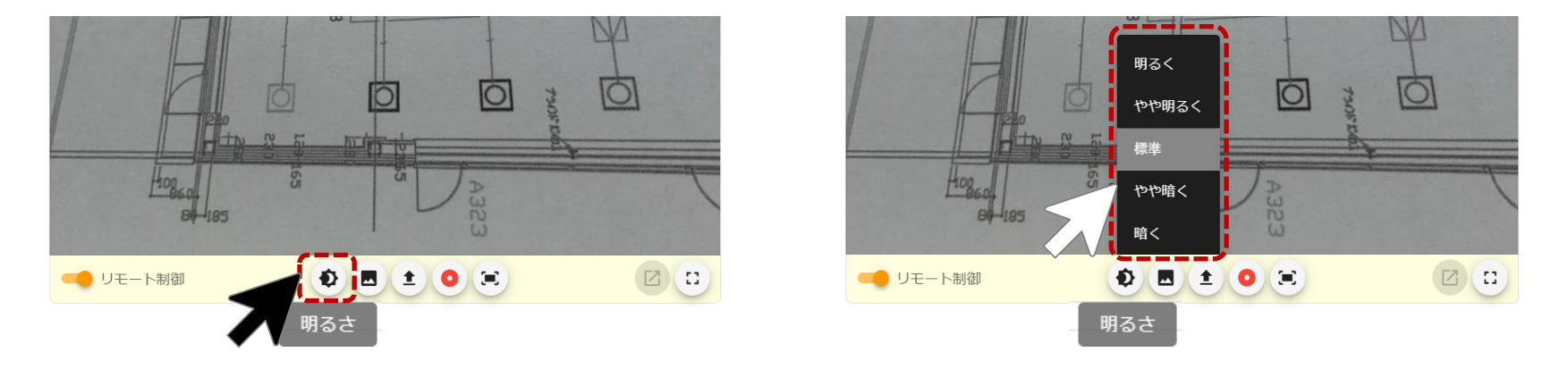

#### ※明るさは、5段階から選択できます

複数のPCでリモート制御を実施する場合、最後に操作したPCのリモート制御が反映されます。

明るさ調節は、現在のリアルタイム映像配信・閲覧(以下、遠隔支援)の間のみ、 有効となります。現在の遠隔支援を終了し、別の遠隔支援を始めた際は、 カメラに保存されている設定が有効となります。

3. ②: リモート制御機能(シーンモード <カメラ設定>)

①シーンモードのアイコンを クリック

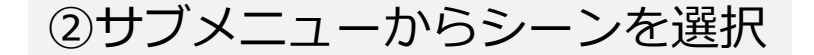

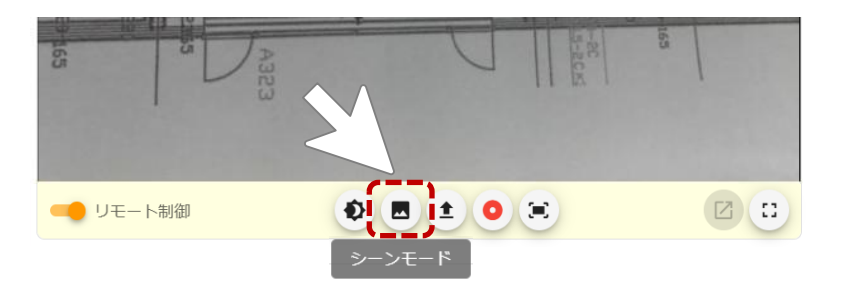

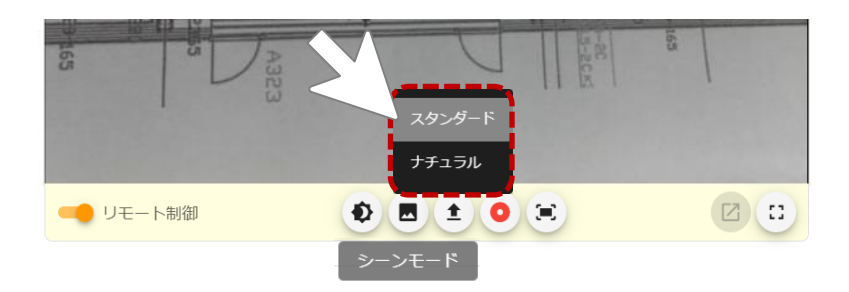

※お使いの状況に合わせて、 2種類のシーンから選択できます。

複数のPCでリモート制御を実施する場合、最後に操作したPCのリモート制御が反映されます。

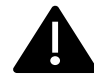

明るさ調節は、現在のリアルタイム映像配信・閲覧(以下、遠隔支援)の間のみ、 有効となります。現在の遠隔支援を終了し、別の遠隔支援を始めた際は、 カメラに保存されている設定が有効となります。

### 3. ②: リモート制御機能(自動アップロード <アプリ動作設定>)

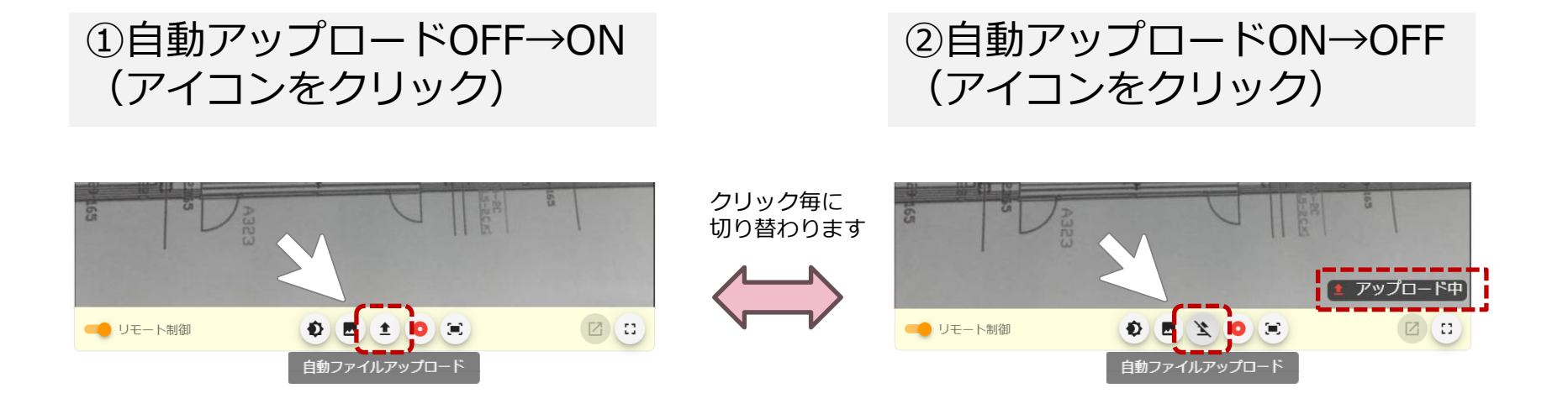

・スマホ側のアプリ動作設定で「遠隔支援中 アップロード」が有効ではない場合は、 遠隔支援が終了した時点から アップロードが開始されます 「アップロード中」が表示されている場合\*は、
 現在のアップロードが終わり次第、OFFに
 変更されます

※画面上の「アップロード中」の表示はスマホの アプリ動作設定で「遠隔支援中アップロード」が 有効な状態のみ表示されます

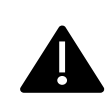

「サーバー保存」機能のオプション契約が無い場合は、ご利用いただけません。 複数のPCでリモート制御を実施する場合、最後に操作したPCのリモート制御が反映されます。 自動アップロードの設定は、スマホ側のアプリ動作設定に反映・保存されます。

#### 3. ②: リモート制御機能(録画/静止画キャプチャー <その他>) リモート制御による録画および静止画キャプチャーは、現場側スマホがスマホアプリ XactiViewerPro を使用している場合のみ、ご利用いただけます。 現場側がスマホアプリ XactiViewer を使用してる場合は、ご利用いただけません。 リモート制御による録画および静止画キャプチャーのデータは現場側のスマホに保存されます。 PCには、保存されませんので、ご注意ください。 リモート制御による録画 ②録画終了(アイコンをクリック) ①録画開始(アイコンをクリック) リモート録画中 Đ 🖪 1 Ð 🖪 😫 🖸 🗐 🛑 リモート制御 💶 リモート制御 スマホ側で録画開始/終了の操作を行うと、 その操作がPC側での操作としても リモート制御による静止画キャプチャー 反映されますので、ご注意ください。 ①キャプチャー(アイコンをクリック)

また、同時に複数台のPCで映像閲覧している 場合も、全体の操作として反映されますので、 ご注意ください。

例1) PC側で録画開始→スマホ側で録画終了
 例2) PC①で録画開始→PC②で録画終了
 ※どちらの場合も、録画は終了します。

#### Xacti

400

🛑 リモート制御

🚯 🖪 主

Ξ.

### 4. マルチアクセス (PC複数台 - スマホ1台接続) 機能 使用方法

マルチアクセス機能の使用には、映像閲覧方法に関係なく、設定は不要です。 通常通り、リアルタイム映像の閲覧時に、カメラの接続ステータスが[通話中 ||]であっても、 リアルタイム映像の閲覧が可能です。

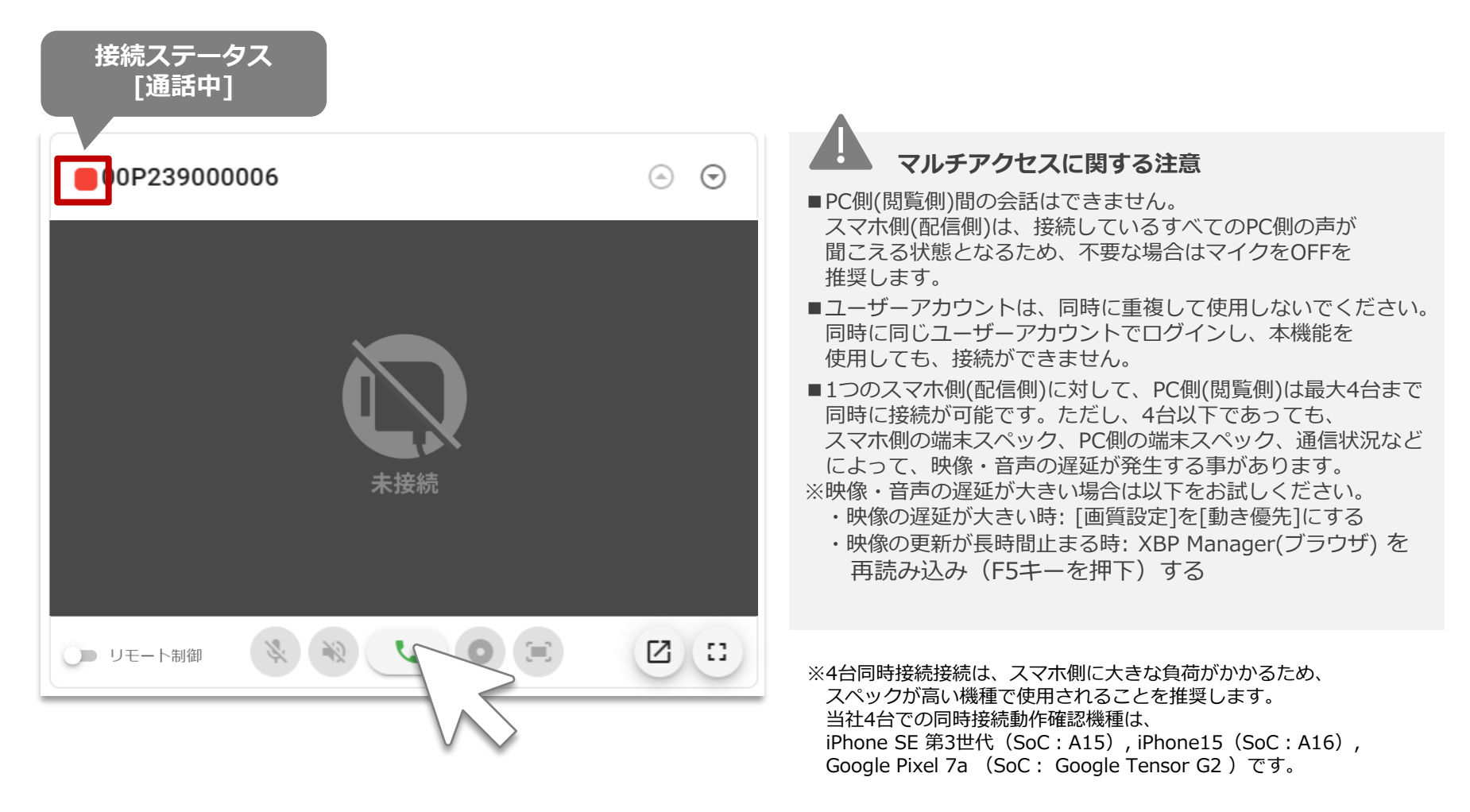

### 5. ①: PUSH通知について

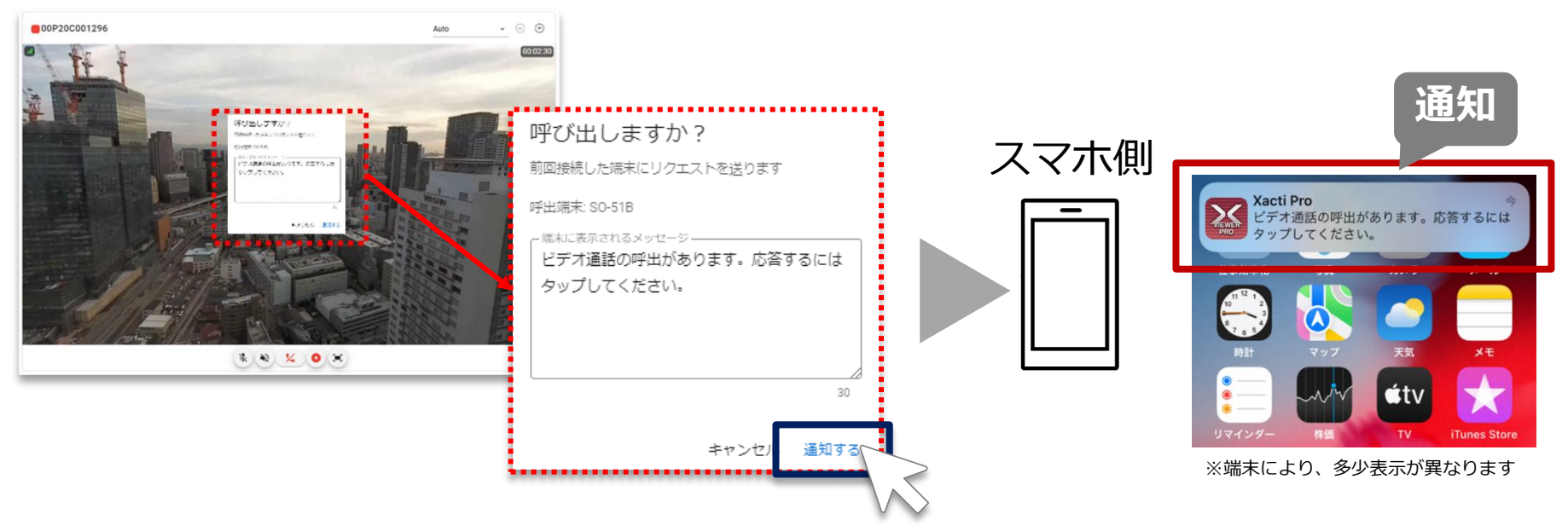

PUSH通知の送信:

下記条件をすべて満たす場合、そのチャンネルのカメラを前回接続したスマホへ 呼出通知を送信することが可能です

- ・接続ステータスが 🔍 または 🔍 となっている場合
- ・端末にXactiアプリがダウンロードされ、通知設定がONとなっている場合

※カメラを初めて XBP Manager に接続する時は、使用できません(二回目以降の接続時から反映) ※呼出端末名には、端末名が表示されます。端末名は、スマホ側の設定に依存しますので、スマホの設定画面より設定ください

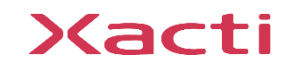

### 5. ②:汎用Web会議アプリでの映像共有方法

- ①: PCでリアルタイム映像閲覧している状態(接続中)にする
- ②:①の状態で、汎用Web会議アプリ(Teamsなど)を起動し、会議を開始する
- ③:共有ボタンから、リアルタイム映像閲覧のウィンドウを共有する

※画面はTeamsのものですが、他の汎用Web会議アプリでもほぼ同じ手順となります。 詳しくは、お使いの汎用Web会議アプリのヘルプなどをご確認ください。

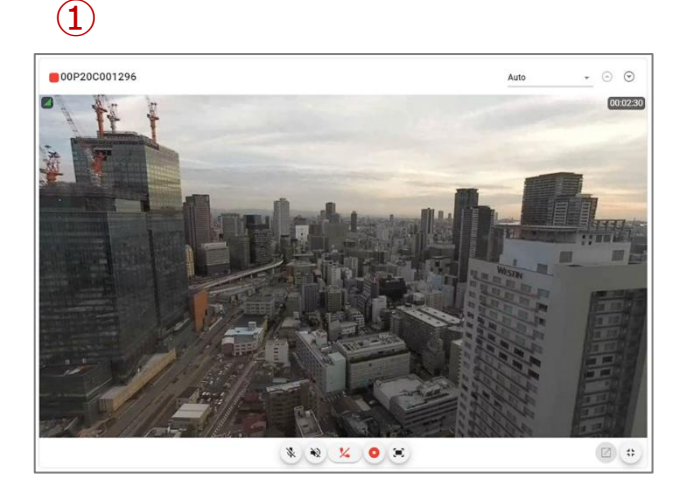

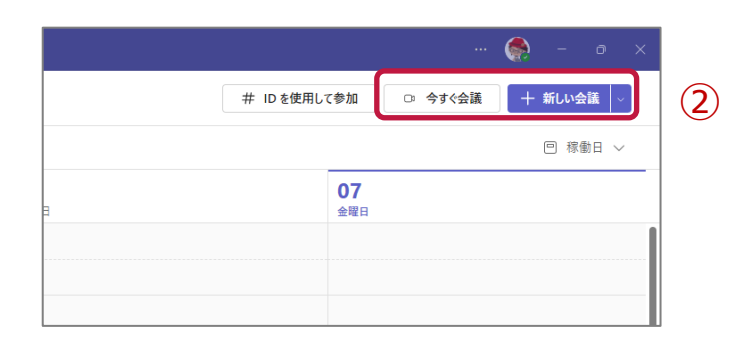

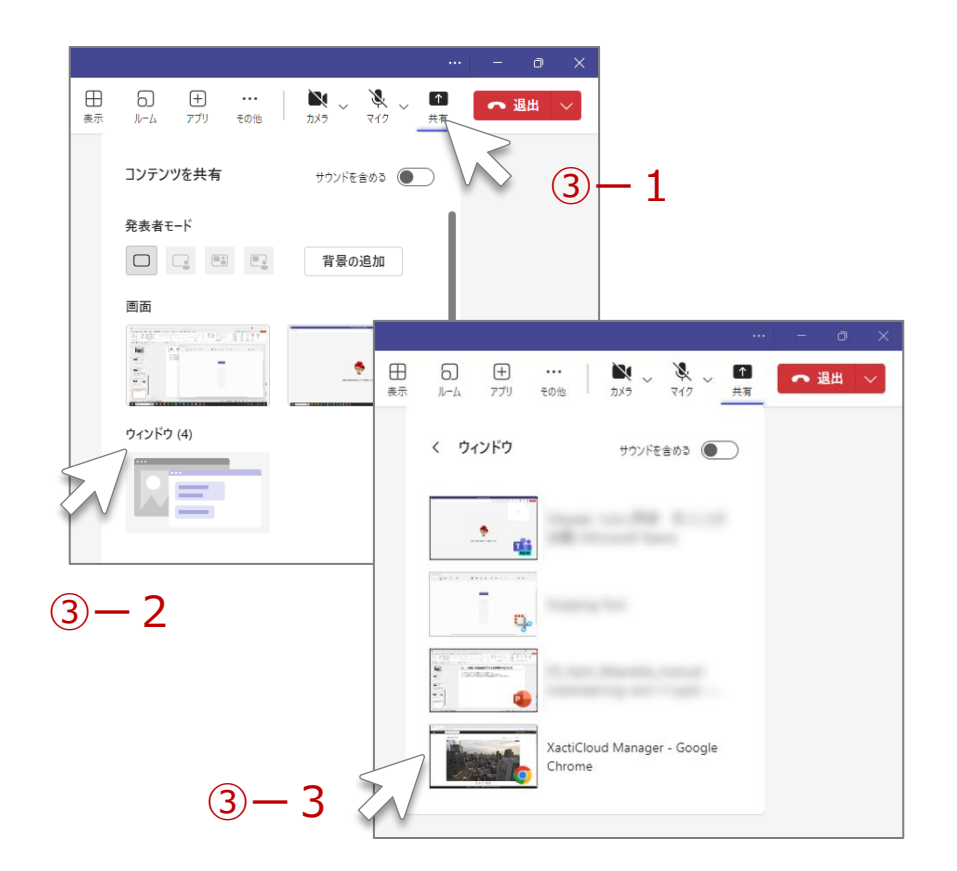

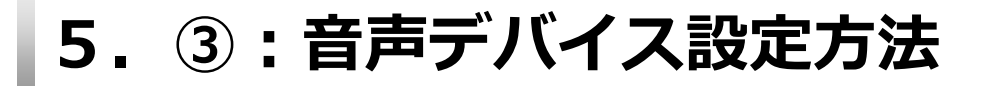

プルダウンからマイクとスピーカー機器の選択ができず、音声通話ができない場合は、 マイクへのアクセス権限が許可されていない場合がありますので、以下をお試しください。

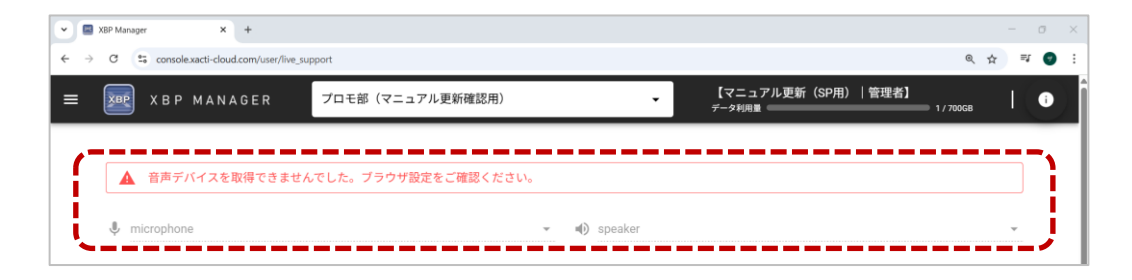

 ①: ブラウザの設定アイコンより、マイクへのアクセス権限を許可
 ②: (①でも解決しない場合)PCの「セキュリティとプライバシー」の設定にて、 マイクへのアクセス権限

※ご使用のPCやブラウザおよびそれぞれのバージョンによって、アイコンやその配置または画面やメニュー名が異なります。

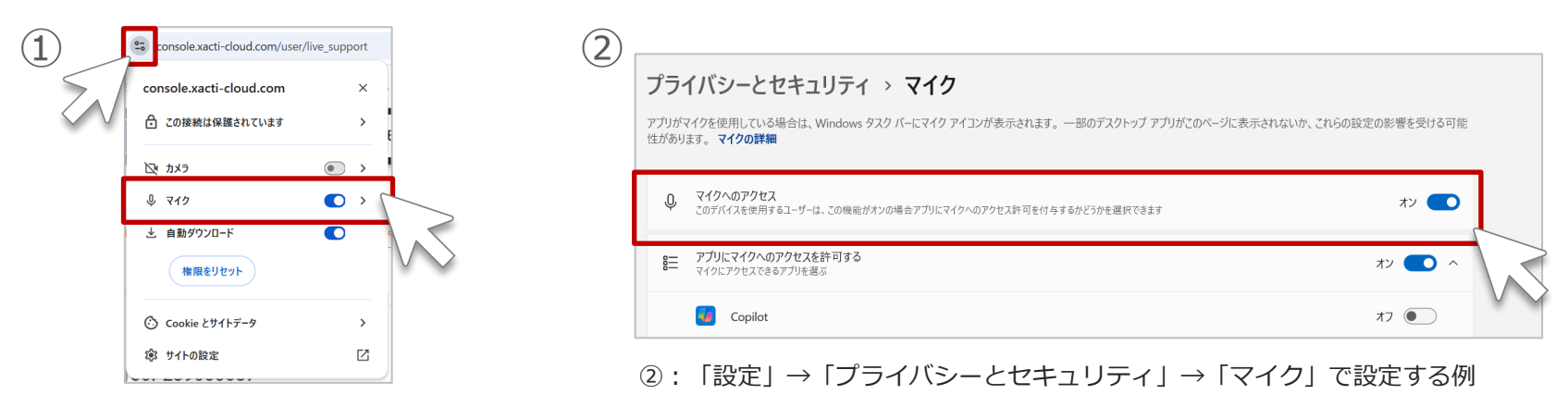

①: URL欄の左横のアイコンから設定する例

Sacti

#### 高度な映像技術の提供を通じて、皆さんの課題を解決します

#### ご不明な点・ご質問がございましたら 当社サポートまでお気軽にご連絡ください。

#### 株式会社ザクティ

サポートメールアドレス: <u>support@xacti-co.com</u>
 サポート電話番号 : 06-7166-3979
 営業時間 : 平日 9:00 ~ 17:30
 \*夏季・年末年始など当社体業日はのぞく